Registrácia na server AMOS (v prípade, že registráciu už máte, prejdite na bod registrácia do kurzu).

## 1. Zájdite na lokalitu

## https://amos.ukf.sk

Nastavte si jazyk a na čiernom páse vpravo hore vyberte (Prihlásiť sa)

| amos.ukf.sk × +                                                                                                    |                                                                                                    |
|----------------------------------------------------------------------------------------------------|----------------------------------------------------------------------------------------------------|
| (i)      https://amos.ukf.sk/?lang=sk     50%                                                                                                    | C 🔍 Search 🔄 🖨 🖨 🖉 🦆 🏦 🗸 JS 🖉 🛱                                                                                                    |
| it Visited 🥐 TV 🚾 EN-HU 🔃 EN-CZ 🛞 WRe 🔒 UKF 🍰 Boo 🔒 Jou 🍶 Pro 🎒 Sci 📒                                                                                                    | ] Peo 📑 Exp 🥃 EDU 📑 JSMF 📑 SW 📑 Online 📑 KEGA2017 📑 Stat 🛝 Med 🛞 Nasa ISS Live 🛞 TMR                                                                                                    |
| OS Všetky kurzy Moja nástenka Slovenčina (sk) +                                                                                                    | Nie ste prihlås <mark>e</mark> ný. (Prihlásiť s                                                                                                    |
|                                                                                                    |                                                                                                    |
|                                                                                                    |                                                                                                    |
|                                                                                                    | Duibléaiá ag                                                                                                    |
| Projekty elektronického vzdelávania na UKF                                                                                                    | Printasit sa                                                                                                    |
| Na podporu elektronického vzdelávania v oblastiach priamo nesúvisiacich s výučbou akredit<br>je určené pre e-learningové kurzy orientované na vzdelávanie poslucháčov v rámci rozširujúc<br>záujemcov o vzdelávanie.                                                                                                    | tovaných študijných programov poskytuje univerzita e-learningový portál http://amos.ukf.sk. Toto miesto<br>cich kurzov, v rámci mimouniverzitne zameraných projektov i na poskytovanie materiálov pre ďalších                                                                                                    |
| Kategórie kurzov                                                                                                    |                                                                                                    |
|                                                                                                    | ✓ Zbaliť všetko                                                                                                    |
| Hodnotenie kvality výskumu m                                                                                                    |                                                                                                    |
|                                                                                                    |                                                                                                    |
| 2. Registrácia                                                                                                    |                                                                                                    |
|                                                                                                    |                                                                                                    |
| amos.ukt.sk: Priniasit sa na ×                                                                                                    |                                                                                                    |
| (i) A https://amos.ukf.sk/login/index.php                                                                                                    |                                                                                                    |
| sst Visited 🦻 TV 🚾 EN-HU 🗱 EN-CZ 🛞 WRe 📄 UKF 🔒 Boo 🔒 Jou 🍶 Pro 🔒 Sci 🕻                                                                                                    | C       Q. Search       ☆       Image: Constraint of the search of the search of th                                                         |
| ost Visited 🖡 TV 🚾 EN-HU 🔃 EN-CZ 🛞 WRe 📴 UKF 📑 Boo 📑 Jou 📮 Pro 📑 Sci 🖡<br>OS Všetky kurzy Moja nástenka Slovenčina (sk) -                                                                                                    | _ C Q. Search ☆ 自 S ↓ 余 々 沙 頂 マ JS 4 4 6 TMR<br>● Peo ● Exp ● EDU ● JSMF ● SW ● Online ● KEGA2017 ● Stat ▲ Med ④ Nasa ISS Live ④ TMR<br>Nie sto prih                                                                                                    |
| ost Visited P, TV Set N-HU & EN-CZ & WRe Sovenčina (sk) -<br>OS Všetky kurzy Moja nástenka Slovenčina (sk) -<br>Ak ste už                                                                                                    | C Q Search ☆ 自 ♥ ♣ ♠ ৵ ఈ 面 → Js 2 ∰ @<br>Peo ■ Exp ■ EDU ■ JSMF ■ SW ■ Online ■ KEGA2017 ■ Stat ▲ Med ④ Nasa ISS Live ④ TMR<br>Nie ste prih<br>Ž registrovaný,                                                                                                    |
| ost Visited P, TV 🚾 EN-HU (), EN-CZ (*) WRe 📄 UKF 📑 Boo 🧻 Jou 📑 Pro 📑 Sci (<br>OS Všetky kurzy Moja nástenka Slovenčina (sk) -<br>Ak ste už<br>Prihláste                                                                                                    | C       Q. Search       ☆       Image: Control of the search of the search of the s                                                         |
| ost Visited P. TV S EN-HU (L EN-CZ (B WRe ) UKF Boo Jou Pro Sci<br>OS Všetky kurzy Moja nástenka Slovenčina (sk) -<br>Ak ste už<br>Prihlástť<br>umov > Prihlástť sa na portál                                                                                                    | C       Q. Search       ☆       Image: Constraint of the state of the state                                                          |
| ost Visited P, TV <sup>©</sup> EN-HU (X EN-CZ () WRe<br>St Visited P, TV <sup>©</sup> EN-HU (X EN-CZ () WRe<br>St Visited P, TV <sup>©</sup> EN-HU (X EN-CZ () WRe<br>Ak ste ui<br>Prihlásiť sa na potál                                                                                                    | Q       Search       ☆       Image: Constraint of the search of the search of the s                                                         |
| ost Visited P TV <sup>©</sup> EN-HU (L EN-CZ <sup>®</sup> WRe <sup>©</sup> UKF <sup>®</sup> Boo <sup>®</sup> Jou <sup>®</sup> Pro <sup>®</sup> Sci<br><sup>©</sup> S Všetky kurzy Moja nástenka Slovenčina (sk) -<br>Ak ste už<br>Prihlásiť sa na potál<br>Prihlásiť sa                                                                                                    | C       Q. Search       ☆       Image: Control of the search of the search of the s                                                         |
| ost Visited P TV                                                                                                    | C       Q. Search       Image: Contract of the second contract of the second contract on the second contract on                                               |
| ost Visited P, TV <sup>™</sup> EN-HU <sup>™</sup> EN-CZ <sup>®</sup> WRe <sup>™</sup> UKF <sup>™</sup> Boo <sup>™</sup> Jou <sup>™</sup> Pro <sup>™</sup> Sci<br><sup>©</sup> S Všetky kurzy Moja nástenka Slovenčina (sk) -<br>Ak ste už<br>Prihlásiť sa na potál<br>Prihlásiť sa<br>Používateľsk meno<br>Heslo                                                                                                    | C       Q. Search       ☆       Image: Constraint of the second of the second of th                                                         |
| ost Visited P TV <sup>©</sup> EN-HU <sup>®</sup> EN-CZ <sup>®</sup> WRe <sup>©</sup> UKF <sup>®</sup> Boo <sup>®</sup> Jou <sup>®</sup> Pro <sup>®</sup> Sci<br><sup>©</sup> S Všetky kurzy Moja nástenka Slovenčina (sk) -<br>Ak ste už<br>Prihlásiť sa na portál<br>Prihlásiť sa<br>Používateľský meno<br>Heslo<br><sup>®</sup> Zapamatať meno používateľa<br>Prihlásiť sa                                                                                                    | C       Q. Search       Image: Contract of the search of the search of the sear                                               |
| ost Visited P TV © EN-HU (L EN-CZ ♥ WRe ) UKF Boo Jou Pro Sci<br>S Všetky kurzy Moja nástenka Slovenčina (sk) -<br>Ak ste už<br>Prihlásiť sa na potál<br>Prihlásiť sa<br>Používateľské meno<br>Heslo<br>Zapamatať meno používateľa<br>Prihlásiť sa<br>Zabudli ste používateľské meno a heslo?                                                                                                    | <ul> <li>Q. Search</li> <li>Q. Search</li></ul>                                                                                                    |
| ost Visited P. TV C EN-HU (L EN-CZ (B WRe UKF Boo Jou Pro Sci<br>S Všetky kurzy Moja nástenka Slovenčina (sk) -<br>Ak ste u<br>Prihlásiť sa na pottál<br>Prihlásiť sa<br>Používateľski meno<br>Heslo<br>Zapamätať meno používateľa<br>Prihlásiť sa<br>Zabudli ste používateľské meno a heslo?<br>Cookies musia byť zapnuté na Vašom prehlidači (*)                                                                                                    | C       Q. Search       ☆       Image: Control of the second second s                                                         |
| ost Visited P. TV © EN-HU (L EN-CZ ♥ WRe UKF Boo Jou Pro Sci<br>S Všetky kurzy Moja nástenka Slovenčina (sk) -<br>Ak ste u<br>Prihlásiť sa na potál<br>Prihlásiť sa<br>Používateľski meno<br>Heslo<br>Zapamätať meno používateľa<br>Prihlásiť sa<br>Zabudli ste používateľské meno a heslo?<br>Cookies musia byť zapnuté na Vašom prehliadači (*)                                                                                                    | C Q Search Q Search Q Searc |
| ost Visited P. TV © EN-HU (L EN-CZ ♥ WRe ) UKF 0 Boo 0 u Pro os Sci<br>S Všetky kurzy Moja nástenka Slovenčina (sk) -<br>Ak ste u:<br>Prihlásiť sa na portál<br>Prihlásiť sa<br>Používateľské meno<br>Heslo<br>Zapamätať meno používateľa<br>Prihlásiť sa<br>Zabudi ste používateľské meno a heslo?<br>Cookies musia byť zapnuté na Vašom prehlidači ©<br>Niektoré kurzy môžu povoliť vstup hostí                                                                                                    | C       Q. Search       Image: Comparison of the second of the second of the se                                               |
| ost Visited P. TV <sup>©</sup> EN-HU <sup>©</sup> EN-CZ <sup>®</sup> WRe <sup>©</sup> UKF <sup>®</sup> Boo <sup>®</sup> Jou <sup>®</sup> Pro <sup>®</sup> Sci<br>S Všetky kurzy Moja nástenka Slovenčina (sk) -<br>Ak ste už<br>Prihlásiť sa na portál<br>Prihlásiť sa na portál<br>Prihlásiť sa<br>Používateľské meno<br>Heslo<br><sup>®</sup> Zapamätať meno používateľa<br>Prihlásiť sa<br>Zabudli ste používateľské meno a heslo?<br>Cookies musia byť zapnuté na Vašom prehliadači <sup>®</sup><br>Niektoré kurzy môžu povoliť vstup hostí<br>Prihlásiť sa ako hosť | C       Q. Search       Image: Contract of the second second seco                                               |
| ost Visited P. TV © EN-HU (L EN-CZ ♥ WRe ● UKF ● Boo ● Jou ● Pro ● Sci<br>S Všetky kurzy Moja nástenka Slovenčina (sk) •<br>Ak ste u:<br>Prihlásiť sa na portál<br>Prihlásiť sa na portál<br>Prihlásiť sa<br>Používateľské meno<br>Heslo<br>Zapamätať meno používateľa<br>Prihlásiť sa<br>Zabudi ste používateľské meno a heslo?<br>Cookies musia byť zapnuté na Vašom prehliadači (*)                                                                                                    | <ul> <li>Q. Search</li> <li>Q. Search</li> <li>Studenti a zamestnanci UKF v Nitre používajú pre prihlásenie meno a heslo pridelené univerzitou.</li> <li>Ostatní záujemcovia o kurzy na tomto portáli si môžu vytvoriť používateľský účet nasledovne:</li> <li>Klikni na tlačidlo nižšie a vyplň registračný formulár. Budeš potrebovať platní emaiovi adresu.</li> <li>Prečitaj si zasjaný remial a Klakin na odkaz, ktori obsahuje.</li> <li>Skontrolug staj SPAM priežmoš</li> <li>Noje konto bude následne rovenné a môžes sa prihlásťi.</li> <li>Pre prihlásenie použí svoje othlasovacie firmo alebo emailovú adresu.</li> <li>Zační e teraz vytvorením nového účtuľ</li> </ul>                                                                                                    |
| ost Visited P. TV © EN-HU (L EN-CZ ♥ WRe ) UKF is Boo is Jou is Pro is Sci<br>S Všetky kurzy Moja nástenka Slovenčina (sk) •<br>Ak ste u:<br>Prihlásiť sa na portál<br>Prihlásiť sa na portál<br>Používateľstki meno<br>Heslo<br>Zapamätať meno používateľa<br>Prihlásiť sa<br>Zabudi ste používateľské meno a heslo?<br>Cookies musia byť zapnuté na Vašom prehliadači (*)                                                                                                    | C       Q. Search       Image: Contract of the second second seco                                               |
| ost Visited P. TV C EN-HU (L EN-CZ (N WRe UKF Boo Jou Pro Sci<br>Všetky kurzy Moja nástenka Slovenčina (sk) -<br>Ak ste u<br>Prihlásiť sa na potál<br>Prihlásiť sa na potál<br>Prihlásiť sa<br>Zapamätať meno používateľa<br>Prihlásiť sa<br>Zabudli ste používateľské meno a heslo?<br>Cookies musia byť zapnuté na Vašom prehliadači (*<br>Niektoré kurzy môžu povoliť vstup hosti<br>Prihlásiť sa ako hosť                                                                                                    | C       Q. Search       Image: Contract of the second second seco                                               |

3. Vyplnenie registračných údajov a odoslanie

| iove konto × +                                 |                              |                       |                    |                                         |                   |                                    |
|------------------------------------------------|------------------------------|-----------------------|--------------------|-----------------------------------------|-------------------|------------------------------------|
| 🗈 🔒 https://amos. <b>ukf.sk</b> /login/signup. | php                          | 90% C'                | Q, Search          | 合自 🛛 🖡                                  | * 4 > 7           | - 18 - 19 - 10                     |
| st Visited 🧖 TV 🛄 EN-HU 🔃 EN-CI                | Z 🛞 WRe 📴 UKF 🥃 Boo 🧕        | Jou 🔒 Pro 🥃 Sci 🥃 Peo | 🔒 Exp 🧕 EDU 🥃 JSMF | F 🔒 SW 🥃 Online 🚺 KEGA2017 🚺            | 📄 Stat 🛝 Med 🚯 Na | sa ISS Live 🛞 TMR                  |
| IOS Všetky kurzy Moja nást                     |                              |                       |                    |                                         | Ni ste p          |                                    |
|                                                |                              |                       |                    |                                         | X                 | •                                  |
|                                                |                              |                       |                    |                                         |                   |                                    |
| Same - Diblinit as - Next basts                |                              |                       |                    |                                         |                   | $\sim$                             |
| Autor - Filliasi, sa - Hove Kolico             |                              |                       |                    |                                         | /                 |                                    |
| Marrié la sute                                 |                              |                       | Po v               | vplnení sa                              |                   |                                    |
| Nove konto                                     |                              |                       |                    | ,,,,,,,,,,,,,,,,,,,,,,,,,,,,,,,,,,,,,,, |                   |                                    |
| 7                                              |                              |                       | prih               | láste                                   |                   | <ul> <li>Zbaliť všietko</li> </ul> |
| Zvoite svoje pouzivatelske                     | meno a nesio na prinia       | sovanie               |                    |                                         |                   |                                    |
| Používateľské meno •                           |                              |                       |                    |                                         |                   |                                    |
| Horlo                                          |                              |                       |                    |                                         |                   |                                    |
|                                                |                              |                       |                    |                                         |                   |                                    |
| Viac informácií                                |                              |                       |                    |                                         |                   |                                    |
| Emailová adresa •                              |                              |                       |                    |                                         |                   |                                    |
|                                                |                              |                       |                    |                                         |                   |                                    |
| Email (znovu) *                                |                              |                       |                    |                                         |                   |                                    |
| Krstné meno *                                  |                              |                       |                    |                                         |                   |                                    |
| <b>Briozvisko</b>                              |                              |                       |                    |                                         |                   |                                    |
| FIRZVISKO -                                    |                              |                       |                    |                                         |                   |                                    |
| Mesto                                          |                              |                       |                    |                                         |                   |                                    |
| Krajina                                        | Slovensko                    |                       |                    |                                         |                   |                                    |
|                                                |                              |                       |                    |                                         |                   |                                    |
| Bezpečnostná otázka 🕚                          | Helston                      | Tools                 |                    |                                         |                   |                                    |
|                                                | Zadajte vyššie uvedené slová |                       |                    |                                         |                   |                                    |
|                                                | Ziskat iné CAPTCHA           |                       |                    |                                         |                   |                                    |
|                                                | Ziskať audio CAPTCHA         |                       |                    |                                         |                   |                                    |

V registračnom dotazníku ste zadali vašu e-mailovu adresu. Na túto adresu je obratom zaslaný mail pre verifikáciu. Kliknutím na príslušný odkaz je registrácia ukončená a ste prihlásený na server.

## 4. Registrácia do kurzu

Pokiaľ nie ste prihlásený na server AMOS, prihláste sa. Na úvodnej strane, na čiernej lište zvoľte **všetky kurzy** 

| Aetel Oa                                                              | Všetky kurzy<br>Všetky kurzy                                   |                                                                                                    |
|-----------------------------------------------------------------------|----------------------------------------------------------------|----------------------------------------------------------------------------------------------------|
| Dashboard                                                             |                                                                | Customise this page                                                                                                    |
| NAVIGATION I<br>Dashboard<br>• Site home<br>• Site pages<br>• Courses | COURSE OVERVIEW Timeline Courses Sort by dates Sort by courses | UPCOMING EVENTS Control of the second second |
|                                                                       | No upcoming activities due                                     | LATEST BADGES O                                                                                                    |
|                                                                       |                                                                | UPCOMING EVENTS<br>There are no upcoming events                                                                                                    |

5. Prejdite na kurz Učitelia UKF / FPV / Katedra fyziky / ENKI cvičenia

| AMOS: Kategórie kurzov × +                                                                              | -                                                                                                    |
|----------------------------------------------------------------------------------------------------|----------------------------------------------------------------------------------------------------|
| i) 🔒 https://amos. <b>ukf.sk</b> /course/index.php                                                      | 99%) C Q Search ☆ 自 🗢 🖡 🔺 🌮 🖺 🔻 JS 🖉 🗎                                                                             |
| st Visited 🧜 TV 📴 EN-HU 👊 EN-CZ 🛞 WRe                                                                   | 📙 UKF 🧾 Boo 🔚 Jou 📙 Pro 📮 Sci 进 Peo 🔚 Exp 🔚 EDU 🛄 JSMF 📑 SW 🛄 Online 📑 KEGA2017 🛄 Stat 🛝 Med 🛞 Nasa ISS Live 🛞 TMR |
| UNIVERZITA KONŠTANTÍNA FILOZOFA V NTRE VŠETKY KUTZ<br>Constantine the billosofiele university in netra  | Moja nástenka Slovenčina (sk) • 🛛 🐣 Aba Teleki 📃                                                                   |
|                                                                                                    |                                                                                                    |
|                                                                                                    |                                                                                                    |
| nos.ukt.sk                                                                                              |                                                                                                    |
|                                                                                                    |                                                                                                    |
| stenka 🕨 Kurzy                                                                                          |                                                                                                    |
| /IGÁCIA I                                                                                               |                                                                                                    |
| itenka<br>Domovská stránka                                                                              | Vyhľadať kurzy:                                                                                                    |
| Stránky portálu                                                                                         | ▼ Zbaliť všet                                                                                                    |
| foje kurzy<br>ENKI                                                                                      | Hodnotenie kvality výskumu                                                                                         |
| Kurzy     Hodnotenie kvality výskumu     Projekty KEGA     Doktorandské štúdium     Projekty ESE o NIII | Projekty KEGA                                                                                                    |
|                                                                                                    | ▶ Doktorandské štúdium                                                                                             |
| Učitelia UKF<br>Kurzy pre učiteľskú verejnosť                                                           | Projekty ESF a NIL                                                                                                 |
| Vzdelávanie zamestnancov UKF<br>Ostatné                                                                 | - Učitelia UKF ENKI cvičenia                                                                                       |
|                                                                                                    | * FPV                                                                                                    |
|                                                                                                    | Katedra fyziky                                                                                                    |
|                                                                                                    | 🗘 ENKI Cvičenia 🐣 🗈 🗈                                                                                              |
|                                                                                                    | Katedra chémia                                                                                                    |
|                                                                                                    | Katedra informatiky                                                                                                |
|                                                                                                    | Katedra matematiky                                                                                                 |
|                                                                                                    | Katedre ekológie a environmentalistiky                                                                             |
|                                                                                                    | > FF                                                                                                    |
|                                                                                                    | ) PE                                                                                                    |

6. Registrujte sa do kurzu ENKI cvičenia. Vaše materiály sa budú objavovať v téme BBR 2017/2018

|                                                                                                    | Prihláste sa do kurzu                                                                                                    |
|----------------------------------------------------------------------------------------------------|----------------------------------------------------------------------------------------------------|
| Administratíva kurzu<br>Prihlás ma do tohto kurzu                                                                                                    | Všeobecné                                                                                                    |
| IAVIGÁCIA<br>iástenka<br>Domovská stránka<br>Stránky portálu<br>Kurzy<br>Včitelia UKF                                                                                                    | Gymnázium Rajec šk. rok 2017/2018<br>Táto sekcia je venovaná žiakom prvého ročníka gymnázia. Obsahuje testy<br>s témami z oblasti Mechaniky.                                                              |
| <ul> <li>FPV</li> <li>Katedra fyziky</li> <li>ENKI</li> <li>Účastníci</li> <li>Odznaky</li> <li>Kompetencie</li> <li>Známky</li> </ul>                                                               | Gymnázium Párovská v Nitre šk. rok<br>2017/2018<br>Táto sekcia je venovaná žiakom prvého ročníka gymnázia. Obsahuje testy<br>s témami z oblasti Mechaniky.                                                |
| <ul> <li>Všeobecné</li> <li>Gymnázium Rajec</li> <li>šk. rok 2017/2018</li> <li>Gymnázium</li> <li>Párovská v Nitre šk.<br/>rok 2017/2018</li> <li>Piaristické</li> <li>gymnázium v Nitre</li> </ul> | Piaristické gymnázium v Nitre šk. rok<br>2017/2018<br>Táto sekcia je venovaná žiakom prvého ročníka gymnázia. Obsahuje testy<br>s témami z oblasti Mechaniky.<br>Tu sa budú objavova<br>materiály pre vás |

Po voľbe "prihlás ma do kurzu" sa objaví nový obsah stránky (pozri nasledujúcu stranu dokumentu)

| ASTAVENIA C                                        |                                                           |
|----------------------------------------------------|-----------------------------------------------------------|
| Administratíva kurzu                               |                                                           |
| Prihlas ma do tohto kurzu                          | Možnosti zápisu do kurzu                                  |
|                                                    | ENKI Cvičenia                                             |
| VIGÁCIA                                            | Učiteľ: Simona Belicová                                   |
| stasla                                             | Učiteľ: Michal Benko                                      |
| Sterika<br>Domovoká otránka                        | Ucitel: Jarmila Komorova                                  |
| Domovska stranka                                   | Učiteľ: Kristína Molnárová                                |
| Stranky portalu                                    | Učiteľ: Rudolf Podoba                                     |
| KUIZY                                              | Učiteľ: Jana Šimonovičová                                 |
| Ucitella UKF                                       | Učiteľ: Veronika Štefániková                              |
| ▼ FPV                                              | Učiteľ: Aba Teleki                                        |
| <ul> <li>Katedra fyziky</li> </ul>                 | Učiteľ bez práv úprav: Ivan Baník                         |
| ▼ ENKI                                             | Učiteľ bez práv úprav: Marcela Chovancova                 |
| Učastníci                                          | Učitel bez prav uprav. Mana Gregusova                     |
| 🖤 Odznaky                                          | Učiteľ bez práv úprav. Jozefa Eurovicova                  |
| 📥 Kompetencie                                      | Učiteľ bez práv úprav: Gabriela Pavlendová                |
| Známky                                             | Učiteľ bez práv úprav: Terézia Ptačinová                  |
| Všeobecné                                          | Učiteľ bez práv úprav: Viera Sekerášová                   |
| Gymnázium Rajec šk. rok 2017/2018                  |                                                           |
| Gymnázium Párovská v Nitre šk. rok<br>2017/2018    | <ul> <li>Samoprihlásenie sa do kurzu (Študent)</li> </ul> |
| Piaristické gymnázium v Nitre šk. rok<br>2017/2018 | Dokončite prihlásenie Nepožaduje sa žiadny kľúč zápisu    |
| BBR 2017/2018                                      |                                                           |
| Katedra chémie                                     |                                                           |
| Katedra informatiky                                | X                                                         |

Po tomto kroku vás systém vráti k oknu na predchádzajúcej strane dokumentu a môžete vstúpiť do témy BBR 2017/2018.